## **Beispiel Zahlenformate**

## Aufgabenstellung 1. Tabellenblatt = Formate

- 1. Öffnen Sie die Arbeitsmappe Zahlenformate (wird zum Download angeboten).
- 2. Formatieren Sie die Zahlen in der Spalte A entsprechend der abgebildeten Vorlage.

## Aufgabenstellung 2. Tabellenblatt = Uhrzeit

- 3. Berechnen Sie die Arbeitszeit und bilden Sie die Gesamtsumme. Sorgen Sie mit einem passenden Format dafür, dass die Summe korrekt angezeigt wird.
- 4. Für die Berechnung des Gesamtlohns, nehmen Sie dazu Bezug auf den Stundenlohn aus Zelle C12. Kontrollieren Sie die Ergebnisse mit der abgebildeten Vorlage.
- 5. Formatieren Stundenlohn und Gesamtlohn mit entsprechendem €-Format.

## Aufgabenstellung 2. Tabellenblatt = Kalender

- 6. Übernehmen Sie das Datum aus A2 in die danebenliegenden Spalten.
- 7. Formatieren Sie das Datum entsprechend der Überschriften und füllen Sie die Tabelle aus. Vergleichen Sie mit der abgebildeten Vorlage.

Viel Erfolg!